<目次>

#### <注意事項>

お使いの「MacMail」のバージョンにより、機能・画面名や操作手順が異なる場合がございます。

## MacMail15(Mac OS) IMAP 設定方法

<メールソフトを手動で設定する>※新規でアカウントを作成する場合

| 1. Dock または Launchpad から「メール」<br>を起動します                                                                                                    | 3. 「メールアカウントを追加」画面で以下の<br>ように設定し、「サインイン」をクリック<br>します                                                                                                    |
|----------------------------------------------------------------------------------------------------|----------------------------------------------------------------------------------------------------|
|                                                                                                    | <ul> <li></li></ul>                                                                                                    |
| 2. 「メールアカウントのプロバイダを選択」<br>画面で「その他のメールアカウント」を選<br>択し、「続ける」をクリックします                                                                                        | 名前:       山田太郎         メールアドレス:       ch_taro@**.cyberhome.ne.jp         パスワード:       ・・・・・・・・・・・・・・・・・・・・・・・・・・・・・・・・・・・・                                                                                                    |
| <ul> <li>メールアカウントのプロバイダを選択…</li> <li>iCloud</li> <li>Microsoft Exchange</li> <li>Google"</li> <li>yahoo!</li> <li>Aol.</li> <li>その他のメールアカウント…</li> </ul> | <ul> <li>名前: [名前] を入力(漢字、ローマ字等任意の<br/>ものを入力)</li> <li>例)山田太郎</li> <li>※差出人名として表示されます</li> <li>メールアドレス: [メールアドレス] を入力</li> <li>例) ch_taro@**.cyberhome.ne.jp</li> <li>※@の後ろの"**"は、お客様によって異なります</li> <li>パスワード: [メールアドレスパスワード] を入力</li> <li>カ</li> <li>※セキュリティ保護のため、パスワードは「●」で表示<br/>されます</li> </ul> |

| 4. 「サーバの情報」画面で以下のように設定<br>し、「サインイン」をクリックします                                                                                                    | 5. 「このアカウントで使用するアプリケーションを選択してください」画面で「メール」<br>にチェックを入れて「完了」をクリックします                                                                                                    |
|----------------------------------------------------------------------------------------------------|----------------------------------------------------------------------------------------------------|
| メールアドレス: ch_taro@**.cyberhome.ne.jp                                                                                                    |                                                                                                    |
| ユーザ名: 自動                                                                                                    | このアカウントで使用するアプリケーションを選択してください:                                                                                                    |
| パスワード: ●●●●●●●●                                                                                                    |                                                                                                    |
| アカウントの種類: IMAP 📀                                                                                                    |                                                                                                    |
| 受信用メールサーバ: imap.cyberhome.ne.jp                                                                                                    | V ×€                                                                                                    |
| 送信用メールサーバ: smtp.cyberhome.ne.jp                                                                                                    | キャンセル 戻る 完了                                                                                                    |
| アカウント名またはバスワードを確認できません。                                                                                                    |                                                                                                    |
| キャンセル 戻る サインイン                                                                                                    | ※「メモ」はお客様の任意で設定してください                                                                                                    |
| ※「アカウント名またはパスワードを確認できません。」<br>のメッセージが表示されますが、仕様のため<br>問題はありませんのでご安心ください                                                                                                    | ※「完了」をクリック時に以下の画面が表示された場合は<br>「"メール"でのアクティビティを保護」を選択し、「続<br>ける」ボタンをクリックしてください                                                                                                    |
| <ul> <li>アカウントの種類: IMAP を選択</li> <li>受信用メールサーバ: imap.cyberhome.ne.jp<br/>を入力</li> <li>送信用メールサーバ: smtp.cyberhome.ne.jp<br/>を入力<br/>※「ユーザ名」には自動で「メールアドレス」が設定され<br/>ます</li> </ul> | <image/> <image/> <image/> <image/> <image/> <image/> <image/> <image/> <image/> <image/> <section-header><section-header><section-header><section-header><section-header><section-header><section-header><text><text><text><text><text><text><text><text><text></text></text></text></text></text></text></text></text></text></section-header></section-header></section-header></section-header></section-header></section-header></section-header> |

6. ヘッダーの「メール」から「設定」をクリ ックします

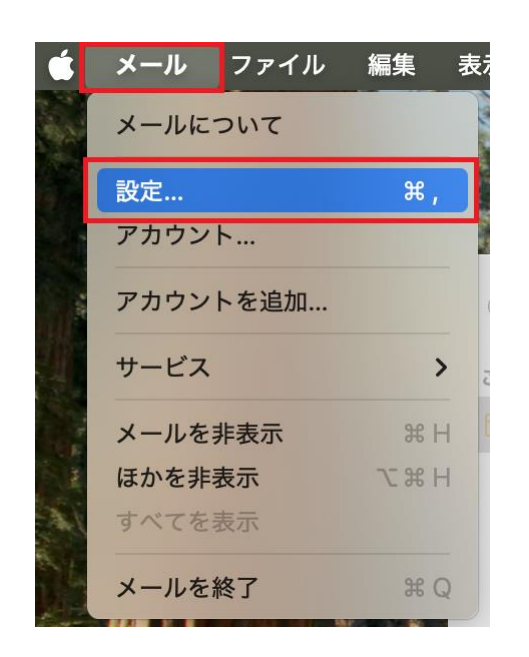

7. 「アカウント」画面で「サーバ設定」をク リックします

| 一般 アカウント ※ ○ ch_taro@**.cybe … | 上部メール フォントとカラー i | <ul> <li>表示 作成 著名 ルール 観知拡張 プライバシー</li> <li>ウント情報 メールボックスの特性 サーバ設定</li> </ul> |   |
|--------------------------------|------------------|------------------------------------------------------------------------------|---|
| ШАР ІМАР                       |                  | ☑ このアカウントを使用                                                                 |   |
|                                | 状况:              | オンライン                                                                        | _ |
|                                | 説明:              | ch_taro@**.cyberhome.ne.jp                                                   |   |
|                                |                  | memory concernence.p>                                                        |   |
|                                | □ 大きい添付ファイルをMai  | l Drop で送信                                                                   |   |
|                                |                  |                                                                              |   |

8. 「サーバ設定」画面で「受信用メール サーバ(IMAP)」から「接続設定を自動 的に管理」のチェックを外し、赤枠内を以 下のように設定します

| 一般 アカウント        | (本) (<br>迷惑メール フォン | 1030 000 「」 二〇 二〇 二パ<br>トとカラー 表示 作成 署名 ルール 機能拡張 | U<br>1ライバシー    |
|-----------------|--------------------|-------------------------------------------------|----------------|
| Ch_taro@**.cybe |                    | アカウント情報 メールボックスの特性 サーバ設定                        | )              |
|                 | 受信用メール             |                                                 |                |
|                 | 1-94.              | cn_taro@cybernome.ne.jp                         |                |
|                 | +71.8.             | lana askaskana as la                            |                |
|                 | 小人 P-台.            | imap.cybernome.ne.jp<br>接続設定を自動的に管理             |                |
|                 | ポート:               | 993                                             | □ 🔽 TLS/SSLを使用 |
|                 | ISIE:              | パスワード                                           | 9              |
|                 |                    | IMAPの詳細設定                                       |                |
|                 | 送信用メール             | サーバ (SMTP)                                      |                |
|                 | アカウント:             | ch_taro@**.cyberhome.ne.jp                      | 0              |
|                 | ユーザ名:              | ch_taro@**.cyberhome.ne.jp                      |                |
|                 | パスワード:             | •••••                                           |                |
|                 | ホスト名:              | smtp.cyberhome.ne.jp                            |                |
|                 |                    | ☑ 接続設定を自動的に管理                                   |                |
|                 |                    |                                                 | 保存             |
| + -             |                    |                                                 |                |

- ・ ユーザ名: [メールアドレス] が入力されている ことを確認
   例) ch\_taro@\*\*.cyberhome.ne.jp
   ※@の後ろの"\*\*"は、お客様によって異なります
- パスワード: [メールアドレスパスワード] が入 力されていることを確認
   ※セキュリティ保護のため、パスワードは「●」で表示 されます
- ・ ホスト名: imap.cyberhome.ne.jp を入力
- ・ 接続設定を自動的に管理: チェックなし
- ・ ポート: 993 を入力
- ・ TLS/SSL を使用: チェックあり
- 認証: [パスワード] が選択されていることを 確認

9. 「送信用メールサーバ (SMTP)」から「ア カウント」の欄をクリックし、「SMTP サーバリストを編集」をクリックします

| • •             | アカウント                              |                |
|-----------------|------------------------------------|----------------|
| 〇<br>一般 アカウント 3 |                                    | 1 791K9-       |
| Ch_taro@**.cybe | アカウント情報 メールボックスの特性 サーバ設定           |                |
| imore .         | 受信用メールサーバ (IMAP)                   |                |
|                 | ユーザ名: ch_taro@**.cyberhome.ne.jp   |                |
|                 | パスワード: ••••••                      |                |
|                 | ホスト名: imap.cyberhome.ne.jp         |                |
|                 | 接続設定を自動的に管理                        | -              |
|                 | /t−ト: 993                          | ] 🖸 TLS/SSLを使用 |
|                 | 認証: パスワード                          | G              |
|                 | 法個用メー なし                           |                |
|                 | アカウント ✓ ch_taro@##.cyberhome.ne.jp |                |
|                 | っ #4 SMTPサーバリストを開催。                |                |
|                 | - 75                               |                |
|                 | #Z b &: smtn cyberhome ne in       |                |
|                 | ✓ 接続設定を自動的に管理                      |                |
|                 |                                    | 保存             |
| + -             |                                    |                |

#### 10.「SMTP サーバリストを編集」画面で以下 のように設定し、「OK」をクリックします

| cn_taro@**.cyber | smtp.cybernome     | cn_taro@**.cybernome.ne.jp |
|------------------|--------------------|----------------------------|
|                  |                    |                            |
|                  |                    |                            |
|                  |                    |                            |
|                  |                    |                            |
| + -              |                    |                            |
|                  | サーバ設定              | 詳細                         |
|                  | 说明: ch_taro@**.cyt | perhome.ne.jp              |
| <u>-</u>         | ザ名: ch_taro@**.cyl | perhome.ne.jp              |
| パスワー             | -ド: ・・・・・・・・・      |                            |
| ホス               | ト名: smtp.cyberhon  | ne.ne.jp                   |
|                  | 接続設定を自動            | 動的に管理                      |
| ポ-               | - ト:               | 465 🗹 TLS/SSLを使用           |
|                  | 認証: パスワード          | 0                          |
|                  |                    |                            |

※枠内よりお使いになる送信(SMTP)サーバを選択 します

- ユーザ名: [メールアドレス] が入力されている ことを確認
   例) ch\_taro@\*\*.cyberhome.ne.jp
- ※@の後ろの"\*\*"は、お客様によって異なります
   パスワード: [メールアドレスパスワード] が入 力されていることを確認
  - ※セキュリティ保護のため、パスワードは「●」で表示 されます
- ・ ホスト名: smtp.cyberhome.ne.jp を入力
- ・ 接続設定を自動的に管理: チェックなし
- ・ ポート: 465 を入力
- TLS/SSL を使用: チェックあり
- 認証: [パスワード] が選択されていることを 確認

 「受信用メールサーバ(POP)」と「送信 用メールサーバ(SMTP)」の設定内容を 確認し、「保存」をクリックすることで設 定は完了です

| くの3 (Q)<br>一般 アカウント 迷惑 | マン ああ OO 22 23<br>ベール フォントとカラー 表示 作成 署名     | レール 機能拡張 プライパシー |
|------------------------|---------------------------------------------|-----------------|
| Ch_taro@**.cybe        | アカウント情報 メールボックス                             | の特性サーバ設定        |
| IMAP                   | 受信用メールサーバ (IMAP)                            |                 |
|                        | ユーザ名: ch_taro@**.cyberhome.ne.jp            |                 |
|                        | パスワード: ・・・・・・・・・・・・・・・・・・・・・・・・・・・・・・・・・・・・ |                 |
|                        | ホスト名: imap.cyberhome.ne.jp                  |                 |
|                        | 接続設定を自動的に管理                                 |                 |
|                        | ポート: 993                                    | ✓ TLS/SSLを使用    |
|                        | 認証: パスワード                                   | E               |
|                        | IMAP の詳細設定                                  |                 |
|                        | 送信用メールサーバ (SMTP)                            |                 |
|                        | アカウント: ch_taro@**.cyberhome.ne.jp           | 6               |
|                        | ユーザ名: ch_taro@**.cyberhome.ne.jp            |                 |
|                        | パスワード: ••••••                               |                 |
|                        | ホスト名: smtp.cyberhome.ne.jp                  |                 |
|                        | 接続設定を自動的に管理                                 |                 |
|                        | ポート: 465                                    | 🗹 TLS/SSLを使用    |
|                        | 認証: パスワード                                   | E               |
|                        |                                             | 保存              |

END

### MacMail15(Mac OS) IMAP 設定方法

<メールソフトを手動で設定する>※作成済みアカウントの設定を変更する場合

1. Dock または Launchpad から「メール」 を起動します

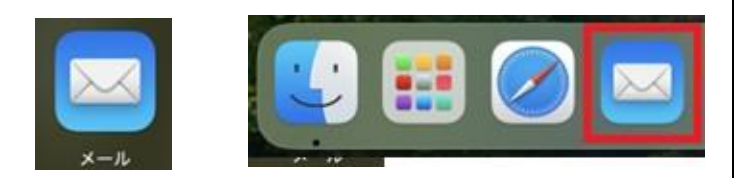

 ヘッダーの「メール」から「設定」をクリ ックします

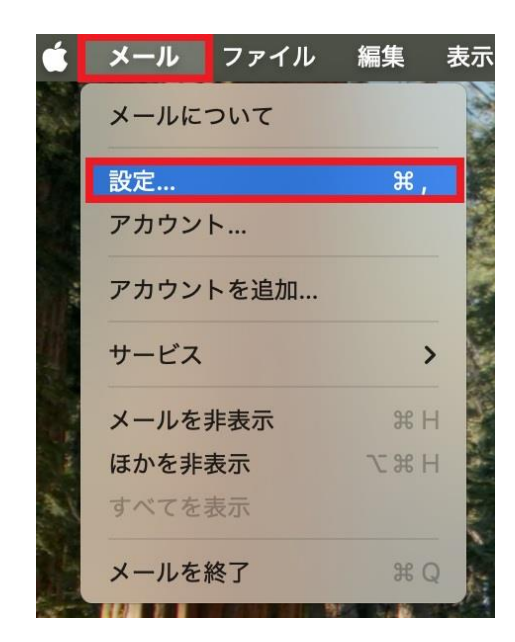

3. 「アカウント」画面で「サーバ設定」をク リックします

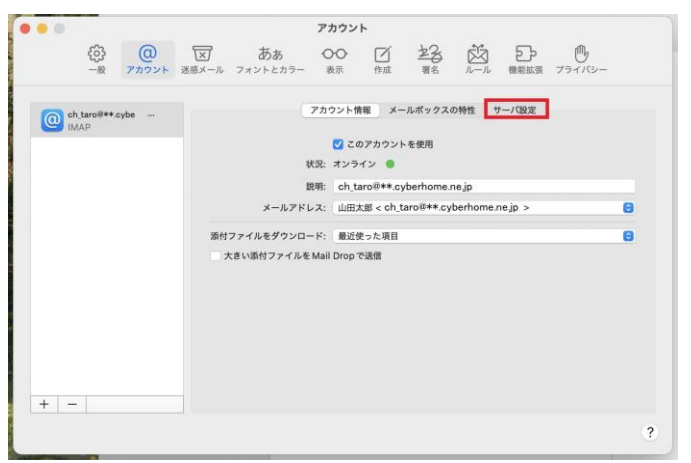

4. 「サーバ設定」画面で「受信用メールサー バ(IMAP)」から「接続設定を自動的に管 理」のチェックを外し、赤枠内を以下のよ うに設定します

|                  | アカウント                             |                 |
|------------------|-----------------------------------|-----------------|
| 〇〇<br>一般 アカウント 迷 | 区 ああ 〇〇 〇 生名 5                    | シール 機能拡張 プライバシー |
| Ch_taro#**.cybe  | アカウント情報 メールボックスの特性                | サーバ設定           |
|                  | 受信用メールサーバ (IMAP)                  |                 |
|                  | ユーザ名: ch_taro@**.cyberhome.ne.jp  |                 |
|                  | パスワード:                            |                 |
|                  | ホスト名: imap.cyberhome.ne.jp        |                 |
|                  | 接続設定を自動的に管理                       |                 |
|                  | ポート: 993                          | ☑ TLS/SSL を使用   |
|                  | 認証: パスワード                         | 0               |
|                  | IMAPの詳細設定                         |                 |
|                  | 送信用メールサーバ (SMTP)                  |                 |
|                  | アカウント: ch_taro@**.cyberhome.ne.jp | 0               |
|                  | ユーザ名: ch_taro@**.cyberhome.ne.jp  |                 |
|                  | パスワード: *********                  |                 |
|                  | ホスト名: smtp.cyberhome.ne.jp        |                 |
|                  | 接続設定を自動的に管理                       |                 |
|                  | ポート: 465                          | ☑ TLS/SSL を使用   |
|                  | 認証: パスワード                         | 0               |
|                  |                                   | 保存              |
| + -              |                                   |                 |

 ユーザ名: [メールアドレス] が入力されている ことを確認

例) ch\_taro@\*\*.cyberhome.ne.jp ※@の後ろの"\*\*"は、お客様によって異なります

- ・ パスワード: [メールアドレスパスワード] が入 力されていることを確認
   ※セキュリティ保護のため、パスワードは「●」で表示 されます
- ・ ホスト名: imap.cyberhome.ne.jp を入力
- ・ 接続設定を自動的に管理: チェックなし
- ・ ポート: 993 を入力
- ・ TLS/SSL を使用: チェックあり
- 認証: [パスワード] が選択されていることを 確認

5. 「送信用メールサーバ (SMTP)」から「ア 6. 「SMTP サーバリストを編集」 画面で以下 カウント」の欄をクリックし、「SMTP サーバリストを編集」をクリックします

|      |                                            |            |                   |                                        | アカウン                | F         |                  |                          |            |              |   |
|------|--------------------------------------------|------------|-------------------|----------------------------------------|---------------------|-----------|------------------|--------------------------|------------|--------------|---|
|      | <ul><li>(3)</li><li>-#</li><li>7</li></ul> | @<br>70721 | <b>又</b><br>迷惑メール | ああ<br>フォントとカラー                         | 00<br><sub>表示</sub> |           | <u>之</u> 3<br>第名 | ₩<br><i>n</i> − <i>n</i> | した<br>機能拡張 | プライバシー       |   |
| 0 ch | n_ <b>taro≋**.cybe</b><br>//AP             |            |                   |                                        | アカウント物              | 〒桜 メー     | ルボックスの           | の特性 た                    | ナーバ設定      |              |   |
|      |                                            |            | 受信用               | メールサーバ (IM/                            | AP)                 |           |                  |                          |            |              |   |
|      |                                            |            | 2-                | げ名: ch_taro@                           | **.cyberho          | me.ne.jp  |                  |                          |            |              |   |
|      |                                            |            | パスワ               | - 10:                                  | ••••                |           |                  |                          |            |              |   |
|      |                                            |            | ホス                | ト名: imap.cybe                          | rhome.ne.           | jp        |                  |                          |            |              |   |
|      |                                            |            |                   | 接続設定                                   | を自動的に               | t II      |                  |                          |            |              |   |
|      |                                            |            | ポ                 | - 1: 993                               |                     |           |                  |                          |            | V TLS/SSLを使用 |   |
|      |                                            |            |                   | 思証: パスワート                              |                     |           |                  |                          |            | 0            | J |
|      |                                            |            |                   | ###################################### | 40.02.10            |           |                  |                          |            |              |   |
|      |                                            |            | 送信用               | X-                                     |                     |           |                  |                          |            |              | ļ |
|      |                                            |            | 7117              | of v ch_caros                          | ++.cybern           | ome.ne.jp |                  |                          |            |              |   |
|      |                                            |            | 2-                | SMTP #-                                | ・パリストを              | alam.     |                  |                          |            |              |   |
|      |                                            |            | パスワ               | - 14: •••••••                          | ••••                |           |                  |                          |            |              |   |
|      |                                            |            | ホス                | ト名: smtp.cyb                           | erhome.ne.          | jp        |                  |                          |            |              |   |
|      |                                            |            |                   | 接続設定                                   | を自動的に               | 會理        |                  |                          |            |              |   |
|      |                                            |            | ポ                 | - h: 465                               |                     |           |                  |                          |            | ✓ TLS/SSLを使用 |   |
|      |                                            |            | ģ                 | 思証: パスワード                              |                     |           |                  |                          |            | 0            | I |
|      |                                            |            |                   |                                        |                     |           |                  |                          |            | 保存           |   |
| + -  | -                                          |            |                   |                                        |                     |           |                  |                          |            |              |   |
|      |                                            |            |                   |                                        |                     |           |                  |                          |            |              |   |

# のように設定し、「OK」をクリックします

| ch taro@** | cyber smt  | n cyberhome     | oh taro@** ovberhome po | , in |
|------------|------------|-----------------|-------------------------|------|
| un_taro@ . | cyber sint | p.cybernome     | ch_taro@**.cybernome.ne | ;]b  |
|            |            |                 |                         |      |
|            |            |                 |                         |      |
|            |            |                 |                         |      |
|            |            |                 |                         |      |
| +          |            |                 |                         |      |
|            |            | サーバ設定           | 詳細                      |      |
|            | =× og.     | ah tara Ott auk | arkana na in            |      |
|            | 武明:        | cn_taro@**.cyt  | bernome.ne.jp           |      |
|            | ユーザ名:      | ch_taro@**.cyb  | perhome.ne.jp           |      |
|            | パスワード:     | •••••           |                         |      |
|            | ホフトタ・      | emto cyberbor   | a ne in                 |      |
|            | ·····      | Ship.cybernon   | hoh (- 答明               |      |
|            |            | 一 技売設定で日期       |                         |      |
|            | ポート:       |                 | 465 V TLS/SSL を使        | シ用   |
|            | 認証:        | パスワード           |                         | ٢    |
|            |            |                 |                         |      |

※枠内よりお使いになる送信(SMTP)サーバを 選択します

- ・ ユーザ名: [メールアドレス] が入力されている ことを確認 例) ch\_taro@\*\*.cyberhome.ne.jp ※@の後ろの"\*\*"は、お客様によって異なります パスワード: [メールアドレスパスワード] が入 力されていることを確認 ※セキュリティ保護のため、パスワードは「●」で表示 されます
- ・ ホスト名: smtp.cyberhome.ne.jp を入力
- ・ 接続設定を自動的に管理: チェックなし
- ポート: 465 を入力
- TLS/SSLを使用: チェックあり •
- ・ 認証: [パスワード] が選択されていることを 確認

 「受信用メールサーバ(IMAP)」と「送 信用メールサーバ(SMTP)」の設定内容 を確認し、「保存」をクリックすることで 設定は完了です

| 6 63                    | 57 ;      | 55 00 17 22 55 55          | <u>ر</u> ۱۱۱, |
|-------------------------|-----------|----------------------------|---------------|
| 一般 アカウント                | 送意メール フォン | トとカラー 表示 作成 署名 ルール 機能拡張    | 1 プライバシー      |
|                         |           |                            |               |
| Ch_taroë**.cybe<br>IMAD |           | アカウント情報 メールポックスの特性 サーバ設定   |               |
|                         | 受信用メール    | サーバ (IMAP)                 |               |
|                         | ユーザ名:     | ch_taro@**.cyberhome.ne.jp |               |
|                         | パスワード:    | •••••                      |               |
|                         | ホスト名:     | imap.cyberhome.ne.jp       |               |
|                         |           | 接続設定を自動的に管理                |               |
|                         | ポート:      | 993                        | ☑ TLS/SSLを使用  |
|                         | 認証:       | パスワード                      | e             |
|                         |           | IMAPの詳細設定                  |               |
|                         | 送信用メール    | サーバ (SMTP)                 |               |
|                         | 77776:    | ch_taro@ .cybernome.ne.jp  |               |
|                         | ユーザ名:     | ch_taro@**.cyberhome.ne.jp |               |
|                         | パスワード:    | •••••                      |               |
|                         | ホスト名:     | smtp.cyberhome.ne.jp       |               |
|                         |           | 接続設定を自動的に管理                |               |
|                         | ポート:      | 465                        | ☑ TLS/SSL を使用 |
|                         | IEIE:     | バスワード                      | 6             |
| + -                     |           |                            | 18(7          |
|                         |           |                            |               |

END